PASOS PARA CONSULTAR LAS TABLAS ENUNCIADAS EN EL ANEXO EMITIDO POR EL MINISTERIO DE SALUD Y PROTECIÓN SOCIAL.

- 1. INGRESAR A LA PAGINA SISPRO https://web.sispro.gov.co/
- 2. Al ingresar a la página, en datos abiertas, dar click en la opción, tabla de referencia Básica

| 3        | Acta Asistencia Técnica 🗙 🛛 📉 Recibidos (59) - sa | aludi: 🗙 📘 Ricardo Montaner, 🐠 🗙 🎁 SISPRO - Ap                                                                          | olicativos I/ 🗙 🎁 Consulta contenido de 🗙 😰 (87) V                         | VhatsApp x + O - O X                                                    |  |  |  |  |  |  |  |
|----------|---------------------------------------------------|----------------------------------------------------------------------------------------------------|----------------------------------------------------------------------------|-------------------------------------------------------------------------|--|--|--|--|--|--|--|
| Sea      | → C ■ web.sispro.gov.co                           | Entidades que interactuan con el Sistema                                                                                | Comproval Coms en Invinia                                                  | ≝ ☆ ⊐ 👀 :<br>vacunadoras)                                               |  |  |  |  |  |  |  |
| 000      | SIDAM- SI Estandares de                           | Registrar o Actualizar su Entidad<br>La persona jurídica (empresa), que reporta o comparte<br>información con el SISPRO | RETHUS<br>Sistema de Talento Humano en Salud                               | SAT                                                                     |  |  |  |  |  |  |  |
| m<br>- O |                                                   | Solicitar-Actualizar Usuario Institucional                                                                              | Consulta de Ciudadanos en RETHUS                                           | Sistema de Afiliación Transaccional (SAT)                               |  |  |  |  |  |  |  |
|          |                                                   | Para actualizar la información de usuario institucional o<br>registrar una nueva solicitud de usuario institucional.    | Consultar mi Información en RETHUS                                         | PREGUNTAS FRECUENTES                                                    |  |  |  |  |  |  |  |
|          |                                                   | Definir Entidad Principal<br>Para establecer la entidad principal del usuario en caso de                                | RLCPD                                                                      |                                                                         |  |  |  |  |  |  |  |
|          |                                                   | estar vinculado con varias entidades                                                                                    | Registro de Localización y Caracterización de Personas con<br>Discapacidad | Preguntas Frecuentes                                                    |  |  |  |  |  |  |  |
|          |                                                   | Consultar Perfiles y usuarios<br>Para ver los usuario y perfiles activos de su entidad.                                 | Descargar mi Certificado de Discapacidad                                   |                                                                         |  |  |  |  |  |  |  |
|          |                                                   |                                                                                                    | Verificar si tiene Certificado de Discapacidad                             |                                                                         |  |  |  |  |  |  |  |
|          |                                                   |                                                                                                    |                                                                            | Anexos Tecnicos - Normas                                                |  |  |  |  |  |  |  |
|          |                                                   |                                                                                                    | DATOS ABIERTOS<br>Datos de uso General para Interoperar entre Aplicaciones | Guias de Usuario                                                        |  |  |  |  |  |  |  |
|          |                                                   |                                                                                                    | Tablas de Referencia Básica                                                | Procesos de Ciclo de Vida y Reingeniería de<br>Sistemas de Información. |  |  |  |  |  |  |  |
|          |                                                   |                                                                                                    | Arbol de Referencias Basicas                                               | SIG - Sistema Integrado de Gestión                                      |  |  |  |  |  |  |  |
|          |                                                   |                                                                                                    | Entidades                                                                  |                                                                         |  |  |  |  |  |  |  |
|          |                                                   |                                                                                                    | Repositorio Documental de Minsalud                                         |                                                                         |  |  |  |  |  |  |  |
|          |                                                   | Atención telefónica a través del Centro de Conta<br>En Bogotá: +57(1) 3305043 Resto del país: 0180009                   | <b>cto:</b><br>360020                                                      | Î                                                                       |  |  |  |  |  |  |  |
|          | ℅ Escribe aquí para buscar                        | O 🗄 🗾 📑 💽                                                                                                    | 🖬 🕋 🕘 💁 🧐 🚺                                                                |                                                                         |  |  |  |  |  |  |  |

## 3. Direcciona a este campo

| S Acta Asistencia Técnica 03 de x ⊨ M Recibidos (! | 59) - saludlaboral 🗙 📔 Ricardo N                    | Montaner, Fran               | acc 🐠 🗙 🎁 Consulta Tablas de Refer | rencia 🗙                    | (89) WhatsApp        | ×   +      | 0      | - 0       | ×    |
|----------------------------------------------------|-----------------------------------------------------|------------------------------|------------------------------------|-----------------------------|----------------------|------------|--------|-----------|------|
| ← → C 🔒 web.sispro.gov.co/WebPublic                | o/Consultas/ConsultarReferenciaB                    | asica.aspx                   |                                    |                             |                      |            | ,      | ☆ ⇒ (     | 🧿 E  |
| Search                                             | SISPRO - APLICATIV<br>Sistema Integral de Informaci | 'OS MISIO<br>ión de la Prote | NALES acción Social                | Minsalu                     | a                    | Ingress    | Regist | trarse Av | vuda |
| A Principal                                        |                                                     |                              |                                    |                             |                      |            |        |           |      |
| SIDAM- SI Estandares de Medicam > 1                | Consulta Tablas de Reference                        | encia                        | Habilitado<br>- Select one -       | ~                           | Aplicación principal | ~          |        |           |      |
|                                                    | Tabla GEL                                           |                              | Estandar Ministerio                | Fecha Actualizacion Inicial | Fecha Actualiza      | cion Final |        |           |      |
|                                                    | - Select one -                                      | ~                            | - Select one -                     | ~                           | yyyy-MM-dd           | yyyy-MM-dd |        |           |      |
|                                                    |                                                     |                              | Consultar                          | Lim                         | plar                 |            |        |           |      |
|                                                    |                                                     |                              |                                    |                             |                      |            |        |           |      |

4. Ingresar el nombre de la tabla que se requiere consultar ejemplo, dar click en consultar

| U                                                 |                                                |                                                                                                    | ,                                    |                            |  |  |  |  |
|---------------------------------------------------|------------------------------------------------|----------------------------------------------------------------------------------------------------|--------------------------------------|----------------------------|--|--|--|--|
| 🔇 Acta Asistencia Técnica 03 de 🗙 🛛 M Recibidos ( | 59) - saludlaboral 🗙 📔 💽 Ricardo Montaner, Fra | nc: 🔹 🗙 🎁 Consulta Tablas de Referencia 🗙                                                                                                    | 😰 (90) WhatsApp 🛛 🗙                  | + • - • ×                  |  |  |  |  |
| ← → C 🔒 web.sispro.gov.co/WebPublic               | o/Consultas/ConsultarReferenciaBasica.aspx     |                                                                                                    |                                      | ☆ 🗊 🚳 :                    |  |  |  |  |
| Search                                            |                                                |                                                                                                    | _                                    |                            |  |  |  |  |
| SISPPO                                            | SISPRO - APLICATIVOS MISIO                     | DNALES Concept and Concept and | d                                    |                            |  |  |  |  |
| SISERO                                            | Sistema integral de información de la Pro      |                                                                                                    |                                      | Ingresar Registrarse Ayuda |  |  |  |  |
| Principal                                         | 0 H TH H D ( )                                 |                                                                                                    |                                      |                            |  |  |  |  |
| ● SIDAM- SI Estandares de Medicam > 1             | Consulta Tablas de Referencia                  |                                                                                                    |                                      |                            |  |  |  |  |
|                                                   | Nombre de la tabla                             | Habilitado                                                                                                    | Aplicación principal                 |                            |  |  |  |  |
|                                                   | CPTIFrecuencia                                 | - Select one -                                                                                                    | - Select one -                       |                            |  |  |  |  |
|                                                   | Tabla GEL                                      | Estandar Ministerio                                                                                                    | Fecha Actualizacion Inicial Fecha Ac | ctualizacion Final         |  |  |  |  |
|                                                   | - Select one -                                 | - Select one - 🗸 🗸                                                                                                    | yyyy-MM-dd yyyy-M                    | IM-dd                      |  |  |  |  |
|                                                   |                                                |                                                                                                    |                                      |                            |  |  |  |  |
|                                                   |                                                |                                                                                                    |                                      |                            |  |  |  |  |
| Escribe aquí para buscar                          | o 🛱 🗾 📃 (                                      | 🕑 😟 🕋 🗐 💆 💆                                                                                                    | 🦻 🚺 🛛 🗢 20°C 🔨 🕼                     | 🦷 🍓 🗐 🕼 ESP 30/07/2021 🔁   |  |  |  |  |

## 5. Luego de esto arroja este resultado

| 🔇 Acta Asistencia Técnica 03 de 🗙 📔 🗙 Recibidos (            | 59) - saludlaboral 🗙 📔 💽 Ricard                | o Montaner, Frar               | ncc 🕂 🗙 🎁              | Consulta Tablas de Re            | ferencia 🗙     | (89) WhatsAp                | р          | ×   +                | 0          | -                | ٥             | × |
|--------------------------------------------------------------|------------------------------------------------|--------------------------------|------------------------|----------------------------------|----------------|-----------------------------|------------|----------------------|------------|------------------|---------------|---|
| $\leftarrow$ $\rightarrow$ C $($ web.sispro.gov.co/WebPublic | o/Consultas/ConsultarReferenci                 | aBasica.aspx                   |                        |                                  |                |                             |            |                      |            | ☆ =              | J 🚳           | : |
| Search                                                       | SISPRO - APLICAT<br>Sistema Integral de Inform | IVOS MISIC<br>ación de la Prot | NALES<br>ección Social | <b>W</b> La salud<br>es de todos | Minsaluc       |                             |            | Ingresa              | r Regis    | trarse           | Ayuda         | a |
| A Principal                                                  |                                                |                                |                        |                                  |                |                             |            |                      |            |                  |               |   |
| ● SIDAM- SI Estandares de Medicam > 1                        | Consulta Tablas de Refe<br>Nombre de la tabla  | erencia                        | Habilitado             |                                  |                | Aplicación principal        |            |                      |            |                  |               |   |
|                                                              | CPTIFrecuencia                                 | - Select one -                 |                        |                                  | - Select one - |                             | ~          |                      |            |                  |               |   |
|                                                              | Tabla GEL                                      |                                | Estandar Ministerio    |                                  |                | Fecha Actualizacion Inicial |            | Fecha Actualiza      |            |                  |               |   |
|                                                              | - Select one -                                 | ~                              | - Select on            | - Select one -                   |                |                             | yyyy-MM-dd |                      | yyyy-MM-dd |                  |               |   |
|                                                              | Consultar Limplar                              |                                |                        |                                  |                |                             |            |                      |            |                  |               |   |
|                                                              | Pá                                             | g. 1 🗸 Ite                     | ems 1 Ver 1            | 0 🗸                              |                |                             |            |                      |            |                  |               |   |
|                                                              | Tabla                                          | Nombre                         |                        | Habilitada                       | Aplicad        | ión                         | GEL        | Estandar<br>Minsalud | Fecha A    | ctualiza         | acion         |   |
|                                                              | CPTIFrecuencia                                 | CPTI Fre                       | cuencia                | Si                               | AT REC         | 120CPTI                     | No         | No                   | 2021-04    | 4-14 09:<br>AM   | 34:07         |   |
|                                                              |                                                |                                |                        |                                  |                |                             |            |                      |            |                  |               |   |
|                                                              |                                                |                                |                        |                                  |                |                             |            |                      |            |                  |               |   |
| Escribe aquí para buscar                                     | O 🛱 🗴                                          |                                | 0 🖬 1                  | <b>1</b>                         | w <b>.</b> (   | <b>)</b>                    | 🔷 20°C     | ^ 🖪 🦟 🏶 9            | ⊑∋¢)») ESP | 3:45 p<br>30/07/ | o.m.<br>/2021 | 2 |

6. Dar click sobre el nombre de la tabla, le arroja los datos que necesita consultar

| 🔇 Acta Asistencia Técnica 03 de 🗴   M Recibidos (59) - saludlaborale 🗴   🖸 Ricardo Montaner, Franci 🐗 X 👸 Consulta contenido de una te X 🚳 (90) WhatsApp X + |                                                                                      |        |            |                                 |            |            |                                      | 0       | -              | •         | ×                     |             |            |
|----------------------------------------------------------------------------------------------------|--------------------------------------------------------------------------------------|--------|------------|---------------------------------|------------|------------|--------------------------------------|---------|----------------|-----------|-----------------------|-------------|------------|
| ← → C 🔒 web.sispro.gov.co/WebPublico/Consultas/ConsultarDetalleReferenciaBasica.aspx?Code=CPTIFrecuencia                                                     |                                                                                      |        |            |                                 |            |            |                                      |         |                |           | ☆ =                   | ۲           | :          |
| Search                                                                                                    | Consulta contenido de una tabla de referencia<br>Buscar por Código Buscar por Nombre |        |            |                                 |            |            | Email para envio de datos exportados |         |                |           |                       |             | *          |
| SISPRO                                                                                                    |                                                                                      |        |            |                                 |            |            |                                      |         |                |           |                       |             |            |
| Principal                                                                                                    |                                                                                      |        |            |                                 |            |            |                                      |         |                |           |                       |             | -1         |
| SIDAM- SI Estandares de Medicam > 1                                                                                                    | Regresar Buscar Exportar a Excel                                                     |        |            |                                 |            |            |                                      | xcel    |                |           |                       |             |            |
|                                                                                                    |                                                                                      | Pág    | . 1 🗸 Iter | ms 5 Ver 10                     | ~          |            |                                      |         |                |           |                       |             |            |
|                                                                                                    | Tabla                                                                                | Codigo | Nombre     | Descripcion                     | Habilitado | Aplicacion | ls Standar                           | dGEL Is | sStandardMSPS  | Extra_l   | Extra_II              | Extra       | <b>1</b> _ |
|                                                                                                    | CPTIFrecuencia                                                                       | 1      | Diario     | CPTI<br>Frecuencia<br>Diario    | SI         |            |                                      |         |                |           |                       |             |            |
|                                                                                                    | CPTIFrecuencia                                                                       | 2      | Semanal    | CPTI<br>Frecuencia<br>Semanal   | SI         |            |                                      |         |                |           |                       |             |            |
|                                                                                                    | CPTIFrecuencia                                                                       | 3      | Quincenal  | CPTI<br>Frecuencia<br>Quincenal | SI         |            |                                      |         |                |           |                       |             |            |
|                                                                                                    | CPTIFrecuencia                                                                       | 4      | Ocasional  | CPTI<br>Frecuencia<br>Ocasional | SI         |            |                                      |         |                |           |                       |             |            |
|                                                                                                    | CPTIFrecuencia                                                                       | 5      | NoRegistra | No Registra                     | SI         |            |                                      |         |                |           |                       | 1           | +<br>}     |
| 🗄 🔎 Escribe aquí para buscar                                                                                                    | 0                                                                                    | Ħ 🗴    |            | ) 💼 💼                           | 🔹 💿        | ) 🚾 (      | 9 🚺                                  | 🧼 20°   | °C \land 🖪 🦟 🕇 | 19 (19) E | SP 3:46 p.<br>30/07/2 | m.<br>021 🔻 | 2          |